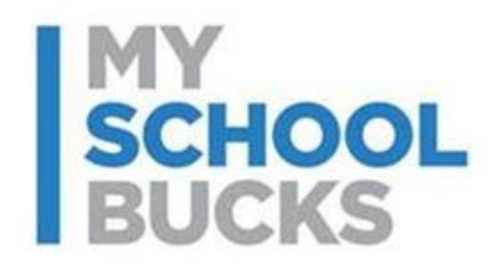

# **MySchoolBucks**

# **End of Year/Start of Year Process**

Last Updated: January 2019

### **Table of Contents**

| Special Dates              | .3  |
|----------------------------|-----|
| Entering the Start of Year | . 3 |
| Adding an EOY Special Date | . 4 |
| Editing a Special Date     | . 6 |
| Deleting a Special Date    | . 8 |
| Refund Student Balances    | .9  |
| Support                    | 10  |

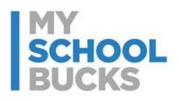

### **Special Dates**

Special Dates is the section used for easily setting up the MySchoolBucks website for periods of inactivity, such as Winter Break or the end of the school year. This way, payments will stop and start up again automatically based on a pre-selected date range.

### **Entering the Start of Year**

To help assist district admin users during the start of the school year, MSB may automatically ask for the date of the first day of school at the district.

| The start of scho<br>inderstands tha<br>his time of year<br>easy piece of info | ol is your busiest time<br>t your time is valuable<br>. To be as effective as<br>prmation - when is yo | e of year. The MSB tea<br>e and you have a lot to<br>we can it would help t<br>ur first day of school? | m<br>do during<br>to know one |
|--------------------------------------------------------------------------------|----------------------------------------------------------------------------------------------------|----------------------------------------------------------------------------------------------------|-------------------------------|
| m                                                                              | × .                                                                                                    |                                                                                                    |                               |

If you need to edit the Start of Year date, on the Admin Tools sidebar, expand **Configuration** and click **Special Dates (Holiday, EOY)**.

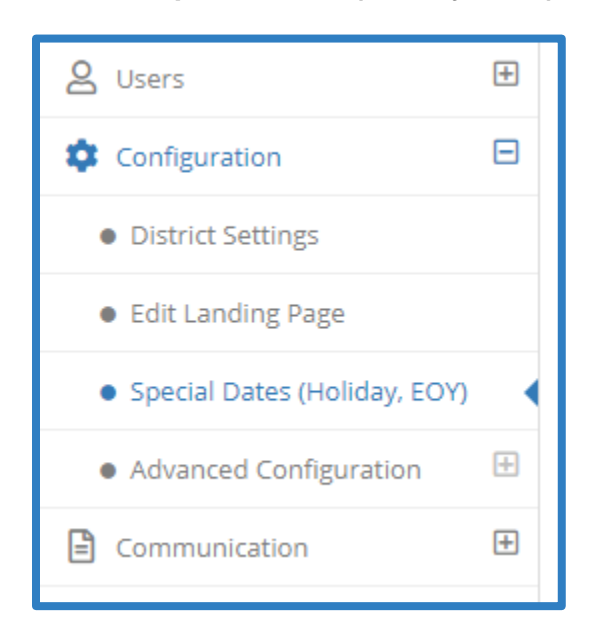

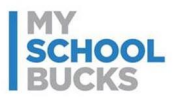

Then, click the **Edit button** next to the Start of Year entry.

| Special Dat     | <b>es</b> Manage | Start of Year (S               | OY), End of Year | (EOY), Holiday, a | nd POS Support dates.     |                                                                                                    |                           |
|-----------------|------------------|--------------------------------|------------------|-------------------|---------------------------|----------------------------------------------------------------------------------------------------|---------------------------|
| Description     | Туре             | <ul> <li>Start Date</li> </ul> | End Date         | Phone             | Email                     | Q Search<br>Message / Notes                                                                                                    | C 50 - I≣ -               |
| lt's a new year | Start of Year    | 06/04/2018                     | 06/04/2018       |                   | braddley.rhymes@e-hps.com | New Year                                                                                                    | 2018-05-29 09:49:30 🖌 🔟   |
| End of year     | End of Year      | 06/02/2018                     | 06/03/2018       | 8885552222        | braddley.rhymes@e-hps.com | We hope you had a great<br>school year! We will not be<br>accepting meal payments until<br>the next school year begins.<br>Have a great summer - see you<br>soon!test | 2018-06-04 03:17:44 🛛 🖉 💼 |

### Adding an EOY Special Date

- 1. On the Admin Tools sidebar, expand **Configuration**.
- 2. Click Special Dates (Holiday, EOY).
- 3. Click Add.

| Special Da<br>Manage Start of Y | <b>tes</b><br>ear (SOY), End ( | of Year (EOY), Holiday, and POS S | upport dates. |   |                 |                           |
|---------------------------------|--------------------------------|-----------------------------------|---------------|---|-----------------|---------------------------|
|                                 |                                |                                   |               |   | Q Search        | ☑ 50 - Ⅲ-                 |
| Description                     | Туре                           | Start Date 🔺 End Date             | Phone         | E | Message / Notes | Last Updated              |
|                                 |                                |                                   |               |   |                 | Showing 1 to 1 of 1 items |
|                                 |                                |                                   |               |   |                 | Export Add                |

#### 4. Under Date Type, select End of Year.

| Add  | Add Special Date Manage Start of Year (SOY), End of Year (EOY), Holiday, and POS Support dates.                            |  |  |  |  |  |  |
|------|----------------------------------------------------------------------------------------------------|--|--|--|--|--|--|
| Date | Туре                                                                                                    |  |  |  |  |  |  |
| •    | End of Year × -                                                                                                    |  |  |  |  |  |  |
|      |                                                                                                    |  |  |  |  |  |  |
| An   | End of Year (EOY) date type represents an inactive period for the district. Meal payments are disabled for your district's |  |  |  |  |  |  |
| par  | ients during the date range selected below.                                                                                |  |  |  |  |  |  |
| The  | e <b>Start Date</b> and <b>End Date</b> fields represent the <b>first</b> and <b>last</b> day of the inactive period.      |  |  |  |  |  |  |
|      |                                                                                                    |  |  |  |  |  |  |

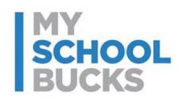

- 5. Under **Description**, enter a short description for the inactive period such as "Year End 2019" or "2019 Summer Break".
- 6. Under **Start Date**, enter the first day that payments through MySchoolBucks will be turned off. This likely comes after the last day of school.
- Under End Date, enter the first day that payments through MySchoolBucks will be turned back on. This should coincide with the earliest date your district is able to accept online payments for the next school year.
- 8. Under **Contact Phone**, enter the phone number for the food service representative. This step is optional.
- Under Contact Email, enter the email address of the food service representative. The email listed here will receive automated emails and reminders related to this special date setup. This step is optional.
- 10. Under **Banner Message**, enter the message you would like to appear for users logging in to MySchoolBucks during this inactive period.

NOTE: There is a maximum of 800 characters.

11. When you have finished entering the necessary information, click Submit.

| Descri   | ption                                             |           |          |                                  |                  |        |
|----------|---------------------------------------------------|-----------|----------|----------------------------------|------------------|--------|
| <b>A</b> | Summer 2019                                       |           |          |                                  |                  | 0      |
| Start E  | Date                                              |           | End D    | ate                              |                  |        |
| 曲        | 6/7/2019                                          | 0         | <b>#</b> | 8/19/2019                        |                  | 0      |
| Conta    | ct Phone                                          |           |          |                                  |                  |        |
| 2        | (888) 555-5555                                    |           |          |                                  |                  | 0      |
| Conta    | ct Email                                          |           |          |                                  |                  |        |
|          | foodrep@example.com                               |           |          |                                  |                  | 0      |
| Banne    | r Message (temporarily displayed with District An | nouncem   | nent dur | ring the inactive period)        |                  |        |
|          | We hope you had a great school year! We will no   | t be acce | pting me | eal payments until the next scho | ool year begins. |        |
| Ē        | Have a great summer - see you soon!               |           |          |                                  |                  |        |
| GE1 ch   |                                                   |           |          |                                  |                  | //     |
| 001 CN   | aracters remaining                                |           |          |                                  |                  | 5      |
|          |                                                   |           |          |                                  | Cancel           | Submit |

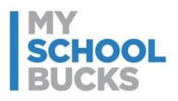

12. The newly added special date will appear on the Special Dates page.

**IMPORTANT:** You may only have *one* Special Date with the Date Type "End of Year". If you try to add a new Special Date when an End of Year date is already created, the "End of Year" option will not be available. You must either edit the existing End of Year date or delete the old date and enter a new one.

| Special Dat<br>Manage Start of Ye | C <b>es</b><br>ar (SOY), End of Y | /ear (EOY), Holi | day, and POS Su | pport dates.   |       |                                                                                                    |                           |
|-----------------------------------|-----------------------------------|------------------|-----------------|----------------|-------|----------------------------------------------------------------------------------------------------|---------------------------|
|                                   |                                   |                  |                 |                |       | Q Search                                                                                                    | € 50 - Ⅲ-                 |
| Description                       | Туре                              | Start Date 🖌     | End Date        | Phone          | E     | Message / Notes                                                                                                    | Last Updated              |
| Summer 2019                       | End of Year                       | 06/07/2019       | 08/19/2019      | (888) 555-5555 | foodr | We hope you had a great<br>school year! We will not be<br>accepting meal payments until<br>the next school year begins.<br>Have a great summer - see you<br>soon! | 2019-01-15 11:51:53 💉 💼   |
|                                   |                                   |                  |                 |                |       |                                                                                                    | Showing 1 to 1 of 1 Items |
|                                   |                                   |                  |                 |                |       |                                                                                                    | Export O Add              |

#### **Editing a Special Date**

To edit an entry on the Special Dates page, click the **blue icon** next to the special date you wish to edit.

| Special Date    | <b>es</b> Manages | Start of Year (SC              | OY), End of Year | (EOY), Holiday, a | nd POS Support dates.     |                                                                                                    |                         |
|-----------------|-------------------|--------------------------------|------------------|-------------------|---------------------------|----------------------------------------------------------------------------------------------------|-------------------------|
| Description     | Туре 💊            | <ul> <li>Start Date</li> </ul> | End Date         | Phone             | Email                     | Q Search<br>Message / Notes                                                                                                    | C 50 - H                |
| lt's a new year | Start of Year     | 06/04/2018                     | 06/04/2018       |                   | braddley.rhymes@e-hps.com | New Year                                                                                                    | 2018-05-29 09:49:30 🖌 💼 |
| End of year     | End of Year       | 06/02/2018                     | 06/03/2018       | 8885552222        | braddley.rhymes@e-hps.com | We hope you had a great<br>school year! We will not be<br>accepting meal payments until<br>the next school year begins.<br>Have a great summer - see you<br>soonitest | 2018-06-04 03:17:44     |

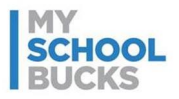

From here, editing an existing special date is virtually identical to the process of adding a new one with the exception of the Date Type, which cannot be changed after first adding the special date. Note that the email address listed under **Contact Email** will receive automated messages and reminders related to this special date setup Click **Submit** to save any edits made, or click **Cancel** to return to the Special Dates page and discard any changes.

| Edit             | Edit Special Date Manage Start of Year (SOY), End of Year (EOY), Holiday, and POS Support dates.                                                                                                    |   |  |          |            |   |  |
|------------------|----------------------------------------------------------------------------------------------------|---|--|----------|------------|---|--|
| Date             | Date Type: End of Year                                                                                                    |   |  |          |            |   |  |
| An<br>par<br>The | An <b>End of Year (EOY)</b> date type represents an <b>inactive period</b> for the district. Meal payments are <b>disabled</b> for your district's parents during the date range selected below.<br>The <b>Start Date</b> and <b>End Date</b> fields represent the <b>first</b> and <b>last</b> day of the inactive period. |   |  |          |            |   |  |
| Desci            | ription                                                                                                    |   |  |          |            |   |  |
| an a             | Summer 2019                                                                                                    |   |  |          |            | 0 |  |
| Start            | Date                                                                                                    |   |  | End D    | ate        |   |  |
| 曲                | 06/07/2019                                                                                                    | 0 |  | <b>#</b> | 08/19/2019 | 0 |  |
| Conta            | act Phone                                                                                                    |   |  |          |            |   |  |
| 2                | (888) 555-5555                                                                                                    |   |  |          |            | 0 |  |
| Conta            | act Email                                                                                                    |   |  |          |            |   |  |
|                  | foodrep@example.com                                                                                                    |   |  |          |            | 0 |  |
| Bann             | Banner Message (temporarily displayed with District Announcement during the inactive period)                                                                                                    |   |  |          |            |   |  |
|                  | We hope you had a great school year! We will not be accepting meal payments until the next school year begins.                                                                                                    |   |  |          |            |   |  |
|                  | Have a great summer - see you soon!                                                                                                    |   |  |          |            |   |  |

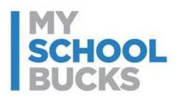

### **Deleting a Special Date**

To delete an entry on the Special Dates page, click the **red icon** next to the entry you wish to delete.

| Special Date    | <b>es</b> Manage S | Start of Year (SC | DY), End of Year | (EOY), Holiday, a | nd POS Support dates.     |                                                                                                    |                           |
|-----------------|--------------------|-------------------|------------------|-------------------|---------------------------|----------------------------------------------------------------------------------------------------|---------------------------|
| Description     | Tura               | Start Date        | Fed Data         | Dharas            | 5                         | Q Search                                                                                                    |                           |
| Description     | Туре               | Start Date        | End Date         | Phone             | Email                     | Message / Notes                                                                                                    | Last Updated              |
| lt's a new year | Start of Year      | 06/04/2018        | 06/04/2018       |                   | braddley.rhymes@e-hps.com | New Year                                                                                                    | 2018-05-29 09:49:30 🗾 🔟   |
| End of year     | End of Year        | 06/02/2018        | 06/03/2018       | 8885552222        | braddley.rhymes@e-hps.com | We hope you had a great<br>school year! We will not be<br>accepting meal payments until<br>the next school year begins.<br>Have a great summer - see you<br>soon!test | 2018-06-04 03:17:44 🛛 🖊 💼 |

Information for the special date will appear. Click Yes, Delete to confirm deleting the entry.

This can be useful for removing older date periods that have already passed.

| Confirm Del  | ete Are you sure you want to delete this Special Date? |
|--------------|--------------------------------------------------------|
| Description: | lt's a new year                                        |
| Туре:        | Start of Year                                          |
| Start Date:  | 06/04/2018                                             |
| End Date:    | 06/04/2018                                             |
|              |                                                        |
|              | No, Cancel Yes, Delete                                 |

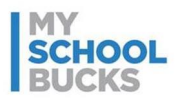

### **Refund Student Balances**

Provide refunds for students in accordance with your district's refund policy, especially for graduating seniors and students leaving the district. Please do not refer parents to contact the MySchoolBucks support team for refunds. MySchoolBucks does not retain any funds on behalf of the district.

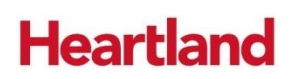

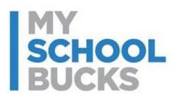

### Support

For additional support, please contact Technical Support between the hours of 8 AM EST and 5 PM EST at 1-800-803-6755.

You may also contact customer technical support by using our support request form.

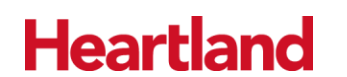

A Global Payments Company

© 2019 Heartland Payment Systems, LLC.

This confidential document is issued pursuant to non-disclosure agreements in place and subject to the terms and conditions contained therein. Reproduction or use, without the express permission from Heartland Payment Systems of any portion of this manual is prohibited.